# Pasos para la/ postulación a GRADO

Antes de comenzar con el proceso de postulación, debe asegurarse de cumplir con los requisitos mencionados en el Reglamento Académico Estudiantil.

## INGRESAR A GENESIS

01

• Abre su navegador web.

 Diríjase a la página web de Genesis.

https://genesis-buc.udes.edu.co#/

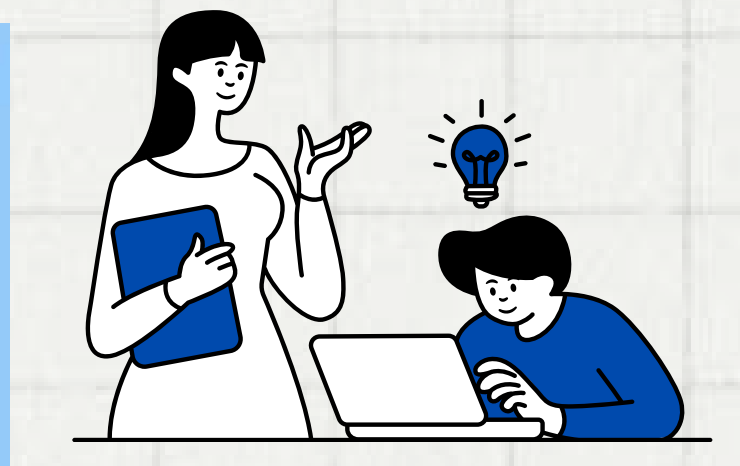

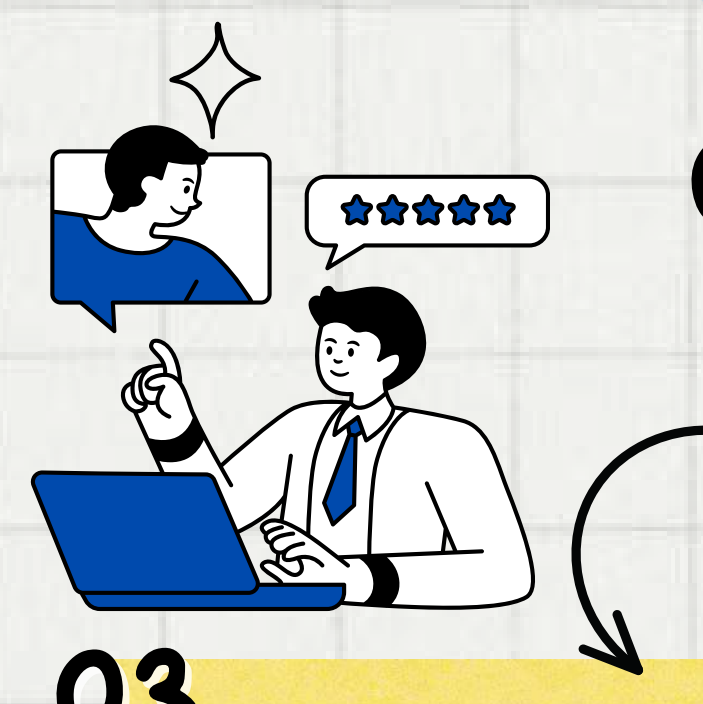

## INGRESAR CON USUARIO Y CLAVE

• Introduce su código de estudiante como usuario.

• Ingresa su clave de acceso.

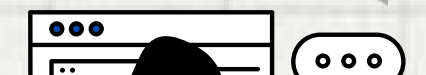

#### SELECCIONAR "POSTULACIÓN A GRADO"

Después de iniciar sesión, busca y haz clic en la opción "**Postulación a Grado**" en el menú principal.

### CLIC EN "POSTÚLAME A GRADO"

Una vez en la sección de "**Postulación a Grado**", busca y selecciona la opción que te permita iniciar el proceso de postulación.

## 05 ACTUALIZAR DATOS

- Dentro del proceso de postulación, encontrarás la opción para actualizar tus datos.
- Completa y verifica la información solicitada según las instrucciones proporcionadas.

Para más información, comuníquese a través del correo grados@udes.edu.co o llamando al 6516500 Ext. 1112. También puede enviar un mensaje de Whatsapp al 322 7324892.

04